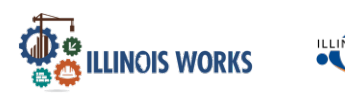

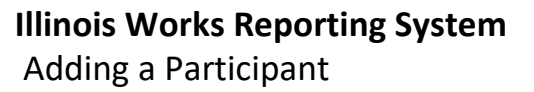

#### Purpose

In the Illinois Works Customer Group, Grantees and Service Providers have access to update and maintain participant information. The Recruitment tool allows users to add potential recruits interested in the Pre-Apprenticeship Program.

#### Who Enters/Maintains Data

• <u>Grantee/Service Provider</u> enters participant demographic information and their assigned training provider.

#### **Access Participant Details**

- 1. Log into www.illinoisworknet.com
- 2. Select My Dashboard and select Customer Support Center.

american**job**center

- 3. Select Groups and then select IL Works.
- 4. If you are associated with multiple agencies/locations, they will display as a list. Select the project IL Works to continue.
- 5. If you are associated with multiple providers/locations for the program, theywill display as a list. Select the Intermediary/Provider.
- 6. Click the Search button.

|                          |                     |                         | O DASHBOA         | RDS- 48 G    | ROUPS | 🖬 🔳 🖬         | HI, MTELGER3 -  |
|--------------------------|---------------------|-------------------------|-------------------|--------------|-------|---------------|-----------------|
|                          | ORKS RE             | PORTING SYST            | EM                |              |       |               |                 |
| Participant Recruitment  | & Engagement        | Partner Engagement & Ma | anagement Work Pl | lan & Report |       |               |                 |
| Name                     |                     |                         |                   |              |       |               |                 |
| Intermediary/Provider    | Macon County        |                         | ~                 |              |       |               |                 |
| Customer Status          | Select              |                         | ~                 |              |       |               |                 |
| Search Export Stude      | ent Support Needs R | eport                   |                   |              |       |               | Add Recruitment |
| Show 10 • entries        |                     |                         |                   |              |       | _             |                 |
| Customer Status          | 🔶 Last              | Name 🔺 First            | Name 🕴            | Provider     | 🔶 As  | sessment Date | \$              |
| Enrolled                 | Blake               | Adee                    |                   | Macon County | 4/6   | 6/2022        |                 |
| Complete & In Transition | Bour                | ne Harri                |                   | Macon County | No    | ot Submitted  |                 |

The Illinois workNet Center System, an American Job Center, is an equal opportunity employer/program. Auxiliary aids and serv ices are available upon request to individuals with disabilities. All voice telephone numbers may be reached by persons using TTY/TDD equipment by calling TTY (800) 526-0844 or 711. This workforce product was funded by a grant awarded by the U.S. Department of Labor's Employment and Training Administration. For more information please refer to the footer at the bottom of any webpage at illinoisworknet.com.

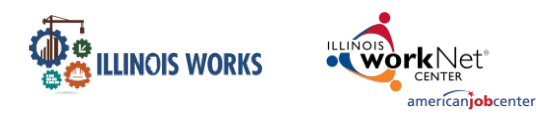

# Adding Recruitment

- 1. On the Participant Recruitment & Engagement screen, select the Add Recruitment button.
- 2. Enter the following information for each recruit:
  - a. First Name
  - b. Last Name
  - c. Phone
  - d. Email
  - e. Type
    - i. Closed Lead Inquiry: Add Case Note and do not follow up
    - i. Cold Lead Inquiry: Add Case Note and Add Follow up Date

| First Name *   |                                   |  |
|----------------|-----------------------------------|--|
| Last Name *    |                                   |  |
| Phone *        | XXX XXX-XXXX (Enter only Numbers) |  |
| Email *        |                                   |  |
| Type *         | ~                                 |  |
| Follow-Up Date | YV / YV / YVYY                    |  |

- ii. Warm Lead Inquiry: Add Case Note and Add Follow-Up Date
- f. Provider
- g. Follow-up Date
- 3. Click the Submit & Add Case Notes button.

**Note:** When a recruit is selected as a Closed Lead or Cold Lead, the Service Program Provider must complete a Case Note along with a follow-up date to determine if they are still interested in the Pre-Apprenticeship Program.

**Note:** When a recruit is selected as a Warm Lead or Hot Lead, the Service Program Provider is required to complete the pre-screening assessment and a Case Note.

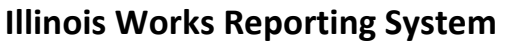

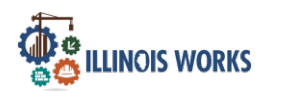

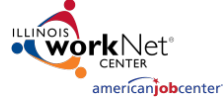

#### Adding a Participant

# Completing the Pre-Screening Assessment

- 1. On the Add Recruitment Pre-Screening screen, complete the following information:
  - Do you have an interest in making a career in the construction industry?
     i. Select Yes or No
  - Do you have the availability to attend the program?
     i. Select Yes or No
  - Do you have a High School Diploma or GED/HISET?
     i. Select Yes or No
  - Are you at least 18 years of age?
    - i. Select Yes or No
  - Are you an Illinois resident?
    - i. Select Yes or No
  - How did you hear about the program?
    - i. Select one of the

following choices:

- 1. Email
- 2. Social Media
- 3. Family or Friends
- 4. American Job
  - Center
- 5. Organization Website
- 6. Nonprofit/Faith-based organization referral
- 7. Mailings
- 8. Newspaper or Magazine
- 9. Radio
- 10. TV
- 11. Other
- 2. Select the Choose File button and attach the Application.
- 3. Click on the Pre-Screening Result dropdown and select the following choices:
  - a. Does not meet pre-screening requirements- Add Case Note
  - b. Meets pre-screening requirements. Not participating at this time.
  - c. Meets pre-screening requirements. Interested in participating.

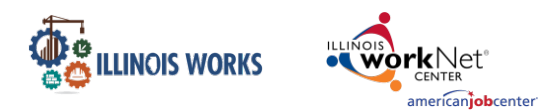

Adding a Participant

- 4. Click on the Pre-Screen Date field and enter the date of the pre-screening.
- 5. Select the Follow-up Date field and enter a date to follow up with the recruit.
- 6. Select the Sex of the recruit.
- 7. Select the applicable Race/Ethnicity of the recruit.
- 8. Click on the Submit and Add Case Notes button.
- 9. You will then Add the Applicant. Some of this information will populate such as the name, email, and intermediary. You will need to add:
  - Date of Birth
  - Confirm the Email
  - Zip Code
  - Then click Search for Existing Applicants
- 10. On the Add Applicant screen, select the Complete Initial Application with Applicant or Add Next Applicant button.

| ADD APPLICANT   |                      | ×                                                              |
|-----------------|----------------------|----------------------------------------------------------------|
| First Name *    |                      |                                                                |
| Last Name *     |                      | ADD APPLICANT X                                                |
|                 |                      | IWN ACCOUNT STATUS                                             |
| Date of Birth * | xx/xxx/x0x0x         | Username: Rivarshi                                             |
| Email *         |                      | Password: Martin100285<br>Status: New Account Created          |
| Confirm Email * |                      | Complete Initial Application With Applicant Add Next Applicant |
| Intermediary    | Bethel Family Resour |                                                                |
| Zip Code *      |                      |                                                                |
|                 |                      | Search For Existing Applicants                                 |

# Completing Pre-Apprenticeship Program Application with Applicant

Note: On the Participant Recruitment and Engagement screen, Service Program Providers have two options to complete an applicant with an applicant. Service Program Providers can either select the Complete Initial Application with Applicant button on the Add Applicant screen or on the Participant Recruitment and Engagement screen, select the applicant by last name. Then click on the intake screen to complete the application.

The Illinois workNet Center System, an American Job Center, is an equal opportunity employer/program. Auxiliary aids and serv ices are available upon request to individuals with disabilities. All voice telephone numbers may be reached by persons using TTY/TDD equipment by calling TTY (800) 526-0844 or 711. This workforce product was funded by a grant awarded by the U.S. Department of Labor's Employment and Training Administration. For more information please refer to the footer at the bottom of any webpage at illinoisworknet.com.

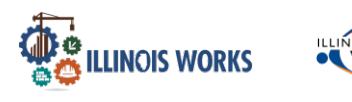

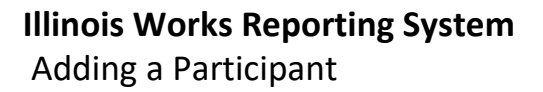

- 1. On the Add Applicant screen, select the button Complete Initial Application with Applicant button.
- 2. On the Demographic and Contact Information screen, enter the following information:
  - a. First Name
  - b. Last Name
  - c. Email
    - i. Confirm Email

american**job**center

- d. Street Address 1
- e. Street Address 2
- f. City
- g. State
- h. Zip Code
- i. Primary Phone
- j. Primary Phone Type
- k. Alternative Phone
- I. Alternative Phone Type
- m. Date of Birth
- n. Sex at Birth
- o. Preferred Gender Identification
- p. Military Status
- q. Marital Status
- r. Race/Ethnicity
- s. Are you authorized to work in the U.S.?
- 3. Click the Cancel button or the Save and Go to the Next Page button to continue.
- 4. On the Education screen, enter the applicant's education experience.
- 5. Select the Cancel, Previous or the Save and Go to the Next Page button to continue.
- 6. On the Other Consideration screen, enter additional information about the applicant's background.
- 7. Select the Cancel, Previous or the Save and Go to the Next Page button to continue.
- 8. On the Work History screen, enter information on the applicant's work history.
- 9. Select the Cancel, Previous or the Save and Submit button to continue.
- 10. On the Application Summary Screen, select the Return to Intake button.

# Note: If need be, you can return to any application section to update participant contact information.

The Illinois workNet Center System, an American Job Center, is an equal opportunity employer/program. Auxiliary aids and serv ices are available upon request to individuals with disabilities. All voice telephone numbers may be reached by persons using TTY/TDD equipment by calling TTY (800) 526-0844 or 711. This workforce product was funded by a grant awarded by the U.S. Department of Labor's Employment and Training Administration. For more information please refer to the footer at the bottom of any webpage at illinoisworknet.com.

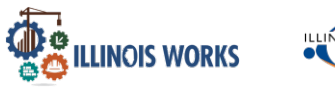

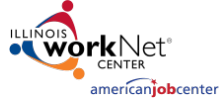

| The second second second                                                                                                    |                                                                                                    |                                   |                                                                                                    | HOMO NEI ONTINO                                                                                                    | STOTEMATIC                                                                                                    |                                                                                               |                                                                                   |
|----------------------------------------------------------------------------------------------------|----------------------------------------------------------------------------------------------------|-----------------------------------|----------------------------------------------------------------------------------------------------|----------------------------------------------------------------------------------------------------|----------------------------------------------------------------------------------------------------|-----------------------------------------------------------------------------------------------|-----------------------------------------------------------------------------------|
| LILLINOIS                                                                                                    | WORKS REPORTING SYSTEM APPLICATION                                                                                                    |                                   | Demon                                                                                                    | raphic & Contact Information                                                                                                    | Education                                                                                                    | Other Considerations                                                                          | Work Histor                                                                       |
| Demogra                                                                                                    | aphic & Contact Information Education Other Conside                                                                                                    | rations Work History              |                                                                                                    | 0                                                                                                    | 0                                                                                                    | 0                                                                                             | 0-                                                                                |
| vou hove a Driver's<br>ise?                                                                                                    | Select *                                                                                                    | De y                              | au have a Driver's<br>⊯1                                                                                                    | No. I am not able to get a drivers lice                                                                                                    | nse. 👻                                                                                                    | ·]                                                                                            |                                                                                   |
| e employers will<br>plete a background                                                                                                    | Please check all of the following that apply to your situation:                                                                                                    | Sam                               | employers will                                                                                                    | Please check all of the following that app                                                                                                    | alv to your situation:                                                                                                    |                                                                                               |                                                                                   |
| c for new employees.                                                                                                    | U am registered on the sex offender registry.                                                                                                    | ched                              | for new employees.                                                                                                    | I am registered on the sex offer                                                                                                    | nder registry.                                                                                                    |                                                                                               |                                                                                   |
|                                                                                                    | I have a violent felony conviction. I have a non-violent felony conviction.                                                                                                    |                                   |                                                                                                    | I have a violent felony conviction<br>I have a non-violent felony conviction                                                                                                    | on.                                                                                                    |                                                                                               |                                                                                   |
|                                                                                                    | I have a misdemeanor conviction (excluding traffic violations) within the past 7 yea<br>I have been on provation in he last 10 years (excluding traffic violations).                                                                                                    | 5                                 |                                                                                                    | I have a misdemeanor conviction                                                                                                    | on (excluding traffic violations) w                                                                                                    | ithin the past 7 years.                                                                       |                                                                                   |
|                                                                                                    | None of the above apply to me.                                                                                                    |                                   |                                                                                                    | I have been on provation in he<br>None of the above apply to me                                                                                                    | last 10 years (excluding traffic vi                                                                                                    | olations).                                                                                    |                                                                                   |
| e apprenticeship                                                                                                    | Select *                                                                                                    |                                   |                                                                                                    | 1                                                                                                    |                                                                                                    |                                                                                               |                                                                                   |
| ramsvemployers<br>rire you to be drug-                                                                                                    |                                                                                                    | Sam                               | apprenticeship<br>ams/employers                                                                                                    | Select                                                                                                    | ~                                                                                                    |                                                                                               |                                                                                   |
| equire that you can                                                                                                    |                                                                                                    | requi                             | re you to be drug-<br>In those cases, they                                                                                                    |                                                                                                    |                                                                                                    |                                                                                               |                                                                                   |
| Instances in your                                                                                                    |                                                                                                    | will r                            | iquire that you can<br>a drug test showing                                                                                                    |                                                                                                    |                                                                                                    |                                                                                               |                                                                                   |
| 0 days. Will you be<br>to pass a drug test?                                                                                                    |                                                                                                    | 005                               | bstances in your<br>to for the previous 30                                                                                                    |                                                                                                    |                                                                                                    |                                                                                               |                                                                                   |
| who willing to take a                                                                                                    | C Vor                                                                                                    | - 120                             | days. Will you be                                                                                                    |                                                                                                    |                                                                                                    |                                                                                               |                                                                                   |
| test? *                                                                                                    | - 165 - NG                                                                                                    |                                   | in hear a mund and                                                                                                    |                                                                                                    |                                                                                                    |                                                                                               |                                                                                   |
| will you get to a<br>ing or work site?                                                                                                    | Select                                                                                                    | Are ;<br>drug                     | ou willing to take a<br>test? "                                                                                                    | U Yes™ No                                                                                                    |                                                                                                    |                                                                                               |                                                                                   |
| you effectively<br>kipate in training                                                                                                    | C ves⊛ No.                                                                                                    | How<br>traini                     | will you get to a<br>ng or work site?                                                                                                    | Select                                                                                                    | v                                                                                                    |                                                                                               |                                                                                   |
| ered in English? *                                                                                                    |                                                                                                    | Can                               | ou effectively                                                                                                    | ○ Ves ● No                                                                                                    |                                                                                                    |                                                                                               |                                                                                   |
| you have one year of<br>hischool level Algebra                                                                                                    | ⊖ Yes <sup>®</sup> Na                                                                                                    | parti<br>delly                    | cipate in training<br>ared in English? *                                                                                                    |                                                                                                    |                                                                                                    |                                                                                               |                                                                                   |
| equivalent with a<br>le of "C" or better? *                                                                                                    |                                                                                                    | Dow                               | tu have one year of                                                                                                    | O Ver @ No                                                                                                    |                                                                                                    |                                                                                               |                                                                                   |
| you able to meet the                                                                                                    | ○ yes® No                                                                                                    | nigh<br>1 gr                      | school level Algebra                                                                                                    | 163 140                                                                                                    |                                                                                                    |                                                                                               |                                                                                   |
| requirement/ *                                                                                                    |                                                                                                    | barg                              | e of "C" or better? *                                                                                                    |                                                                                                    |                                                                                                    |                                                                                               |                                                                                   |
| ncel Previous                                                                                                    |                                                                                                    | Save and Go To Next Page Are y    | ou able to meet the                                                                                                    | ○ ves . No                                                                                                    |                                                                                                    |                                                                                               |                                                                                   |
|                                                                                                    |                                                                                                    | time                              | requirement? *                                                                                                    |                                                                                                    |                                                                                                    |                                                                                               |                                                                                   |
|                                                                                                    |                                                                                                    | 0.2                               | 022 - Illinois workNe                                                                                                    | et≋ - V: 9.9.1                                                                                                    |                                                                                                    |                                                                                               |                                                                                   |
|                                                                                                    |                                                                                                    | 82                                | 022 - Illinois workNe                                                                                                    | it≋ - V: 9.9.1                                                                                                    |                                                                                                    |                                                                                               |                                                                                   |
|                                                                                                    | Оразнераярз- Цсизтомеяз 44-сяроняз Ц 🐲 🗷 ніі                                                                                                    | HI, LATOYA MCRAETEST-             | 022 - Illinois workNe                                                                                                    | t ∞ - V: 9.9.1<br>O DASHBOARDS+                                                                                                    | 1 CUSTOMERS                                                                                                    |                                                                                               |                                                                                   |
| elinos weeks 🕷 🕬                                                                                                    | Odashboards- Loustomers 44-groups L 🐲 🗉 ni<br>VORKS REPORTING SYSTEM APPLICATION                                                                                                    | HI, LATOYA MCRAETEST              | 022 - Illinois workNe                                                                                                    |                                                                                                    |                                                                                                    |                                                                                               |                                                                                   |
| ELINCS WORKS                                                                                                    | O DASHBOARDS- L CUSTOMERS 44-GROUPS L 🐲 🗷 nil<br>VORKS REPORTING SYSTEM APPLICATION<br>pric & Contact information Education Other Considerations                                                                                                    | HI, LATOYA MCRAETEST Work History | 222 - Illinois workNe                                                                                                    | exercities (1999)                                                                                                    | LCUSTOMERS 44 GROUPS                                                                                                    | ATION FOR MIC                                                                                 | ■   hi, latoya.mcrae<br>HELLE ADAN                                                |
| LILLINOIS V<br>Demograp                                                                                                    | O DASHBOARDS - L CUSTOMERS 44 GROUPS L 🐲 🗷 nil<br>VORKS REPORTING SYSTEM APPLICATION<br>pric & Contact Information Education Other Considerations                                                                                                    | HI, LATOYA MCRAETEST-             | 22 - Illinois workNe                                                                                                    | O DASHBOARDS-     O DASHBOARDS-     O DASHB                                                                                                    | LCUSTOMERS CAROUPS<br>G SYSTEM APPLIC<br>SUMMARY FOR: MIC<br>am Application must be provided                                                                                                    | ATION FOR MIC                                                                                 | HI, LATOYA.MCRAE     HI, LATOYA.MCRAE     HELLE ADAN     OIS Works Pre-apprentice |
| LLLINOIS V<br>Demograp                                                                                                    | O DASHBOARDS - L CUSTOMERS       L 200 E       Image: Construction of the construction of the con                                                                                                    | NI, LATOYA MCRAETEST-             | All information in<br>Program.<br>Sector works                                                                                                    | O DASHBOARDS-     O DASHBOARDS-     O DASHBOARDS-     IS WORKS REPORTING     APPLICATION     APPLICATION     the Illinois Works Pre-apprenticeship Progresetton below to view the participants infor                                                                                                    | LCUSTOMERS 4 GROUPS<br>G SYSTEM APPLIC<br>SUMMARY FOR: MIC<br>am Application must be provided of<br>mation                                                                                                    | ATION FOR MIC<br>HELLE ADAMS<br>directly by applicants to the Ilii                            | HI, LATOYA.MCRAE<br>HELLE ADAN                                                    |
| LILLINOIS V<br>Demograp<br>ti your current<br>loyment statu? *<br>you worked in the<br>syou worked in the                                                                                                    | O DASHBOARDS- L CUSTOMERS 4 GROUPS L To It IN     NORKS REPORTING SYSTEM APPLICATION     pric & Contact Information Education Other Considerations     unemployed but I have not been actively looking for work.     I are unemployed but I have not been actively looking for work.     Ves® No                                                                                                    | NILLATOVA MCRAETEST               | All information in<br>Program.<br>Select each<br>H information                                                                                                    | O DASHBOARDS-     O DASHBOARDS-     IS WORKS REPORTING     APPLICATION     APPLICATION     the Illinois Works Pre-apprenticeship Progresection below to kire the participants infor     or is maining or needs to be updated. select                                                                                                    | Lustomes de croues<br>SYSTEM APPLIC<br>SUMMARY FOR: MIC<br>am Application muit be provided o<br>maion<br>the link to return to a specific que                                                                                                    | ATION FOR MIC<br>HELLE ADAMS<br>directly by applicants to the Illin<br>ation                  | HI, LATOYA.MCRAE                                                                  |
| LUINS NOUS<br>LUINOIS V<br>Demograp<br>til your current<br>cyment status? *<br>you work indher<br>you work indher<br>you w                                                                                                    | C DASHBOARDS- L CUSTOMERS 4 GROUPS L TO IN<br>NORKS REPORTING SYSTEM APPLICATION<br>phic & Contact Information Exuation Other Considerations<br>I am unemployed but I have not been actively looking for work.                                                                                                    | Work History                      | All information in<br>Select each<br>Callappe All Sec                                                                                                    | O DASHBOARDS-     O DASHBOARDS-     IS WORKS REPORTING     APPLICATION     APPLICATION     the Illinois Works Pre-apprenticeship Prog- section below to view the participants infor     on is missing or needs to be updated, select                                                                                                    | LOUSTOMERS A GROUPS<br>G SYSTEM APPLIC<br>SUMMARY FOR: MIC<br>an Application must be provided<br>musion<br>the link to return to a specific que                                                                                                    | ATION FOR MIC<br>HELLE ADAMS<br>directly by applicants to the Illin<br>atton                  | HI, LATOVAMCRAE<br>HELLE ADAN<br>Ogis Works Pre-apprentice                        |
| LILLINOIS V<br>LILLINOIS V<br>Demograp<br>Is your current<br>cyment status?*<br>you worked in the<br>rection industry<br>e?*<br>ou currently<br>eyd by this                                                                                                    | DEASHBOARDS- LOUSTOMERS LOUER L TO LOUER AND LOUER AND LOUER                                                                                                    | Work History                      | All information in<br>Program.<br>All information in<br>Program.<br>Collapse All Sect.<br>Demogram                                                                                                    | C DASHBOARDS-     O DASHBOARDS-     O DASHBOARDS-     IS WORKS REPORTING     APPLICATION     APPLICATION     the Illinois Works Pre-apprenticeship Pario     section below to view the paricipation pario     in missing or needs to be updated, select     comp     phic & Contact Information                                                                                                    | LOUSTOMERS A GROUPS<br>G SYSTEM APPLIC<br>SUMMARY FOR: MIC<br>an Application must be provided<br>and application must be provided<br>musion<br>the link to return to a specific que                                                                                                    | ATION FOR MIC<br>ATION FOR MIC<br>HELLE ADAMS<br>directly by applicants to the Illin<br>atton | HL LATOYAMCRAF<br>HELLE ADAN<br>ois Works Pre-apprentice                          |
| Lators waters                                                                                                    | O DASHBOARDS       L CUSTOMERS       Secours       L       Image: Considerations         VORKS REPORTING SYSTEM APPLICATION         phc & Contact Information       Education       Other Considerations         I am unemployed but I have not been actively looking for work.       Image: Considerations         Vest % No       Yes % No                                                                                                    | Work History                      | All information in<br>Program.<br>All information in<br>Program.<br>Select each<br>if information<br>Collapse All Section<br>Demogram<br>Section                                                                                                    | t* -V: 9.9.1 C DASHBOARDS- IS WORKS REPORTING APPLICATION APPLICATION the Illinois Works Pre-apprenticeship Page testichn below for wish the participants infor in is missing or needs to be updated. select toors phote & Contact Information Selected R                                                                                                    | LOUSTOMERS A GROUPS<br>G SYSTEM APPLIC<br>SUMMARY FOR: MIC<br>SUMMARY FOR: MIC<br>SUMMARY FOR: MIC<br>SUMMARY FOR: MIC<br>SUMMARY FOR SUM<br>SUMMARY SUMMARY SUMMARY<br>SUMMARY SUMMARY SUMMARY<br>SUMMARY SUMMARY SUMMARY<br>SUMMARY SUMMARY SUMMARY<br>SUMMARY SUMMARY<br>SUMMARY SUMMARY<br>SUMMARY SUMMARY<br>SUMMARY SUMMARY<br>SUMMARY SUMMARY<br>SUMMARY SUMMARY<br>SUMMARY SUMMARY<br>SUMMARY SUMMARY<br>SUMMARY<br>SUMMARY SUMMARY<br>SUMMARY<br>SUMMAR | ATION FOR MIC<br>HELLE ADAMS<br>directly by applicants to the Illin<br>atton                  | HL LATOYA MICRAE<br>HELLE ADAN<br>ols Works Pre-apprentice                        |
| INTERNET IN THE AND A STATE OF A STATE OF A                                                                                                    | O DASHBOARDS       L CUSTOMERS       Second Second                                                                                                    | Work History                      | 222 - Illinois workNe<br>Causes wass<br>All information in<br>Program,<br>All information in<br>Collapse All Sec<br>Collapse All Sec<br>Collapse All Sec<br>Collapse All Sec<br>Collapse All Sec<br>First Name                                                                                                    | t* - V: 9.9.1  C DASHBOARDS-  IS WORKS REPORTING  APPLICATION  At the Illinois Works Pre-apprenticeship Provi<br>extention below for whet the participant information  in missing or needs to be updated, select  some phase & Contact Information  Selected R  Michelie                                                                                                    | LOUSTOMERS A GROUPS<br>G SYSTEM APPLIC<br>SUMMARY FOR: MIC<br>SUMMARY FOR: MIC<br>SUMMARY FOR: MIC<br>SUMMARY FOR: MIC<br>SUMMARY FOR SUM<br>SUMMARY SUM<br>SUMMARY SUM<br>SUMMARY SUM<br>SUMMARY SUM<br>SUMMARY SUM<br>SUMMARY SUM<br>SUMMARY SUM<br>SUMMARY SUM<br>SUMMARY SUM<br>SUMMARY SUM<br>SUMMARY SUM<br>SUMMARY SUM<br>SUMMARY SUM<br>SUMMARY SUM<br>SUM<br>SUM<br>SUM<br>SUM<br>SUM<br>SUM<br>SUM<br>SUM<br>SUM                                                                                                    | ATION FOR MIC<br>HELLE ADAMS<br>directly by applicants to the Illin<br>atton                  | HL LATOVA MICRAF<br>HELLE ADAN<br>ols Works Pre-apprentice                        |
| Accessor The Constraint of the Constraint of the                                                                                                    | O DASHBOARDS       L CUSTOMERS       Second Second                                                                                                    | Vork History                      | A22 - Illincis work/Ne<br>Catage All information in<br>Program<br>ILLINO<br>All information in<br>Program<br>- Information<br>- Information<br>- Informatio<br>- Information<br>- Informatio<br>- Information<br>- Information<br>-                                                                                                    | t * - V: 9.9.1  C DASHBOARDS-  IS WORKS REPORTING  APPLICATION  At the Illinois Works Pre-apprenticeship Propo- actional below for whethe participants infor on is missing or needs to be updated, select  series  phic & Contact Information  Selected A  Michelie Adams micheliend                                                                                                    | CUSTOMERS CONTRACT A CROUNS CONTRACT A CROUNS CONTRACT CONTRACT A CROUNS CONTRACT CONTRACT C                                                                                                    | ATION FOR MIC<br>ATION FOR MIC<br>HELLE ADAMS<br>directly by applicants to the Illin<br>atton | HI, LATOVA ANCRA<br>HELLE ADAN                                                    |
| Income<br>ILLINOIS U<br>Demogration<br>System Careford<br>System Careford<br>System                                                                                                    | DASHEDARDS- LOUSTOMERS LOUES L      CONTRACTORY      CONTRACTORY       CONTRACTORY      CONTRACTORY       CONTRACTORY      CONTRACTORY      CONTRACTORY       CONTRACTORY                                                                                                    | Work History                      | A22 - Illincis work/Ne<br>Catagorian in<br>All information in<br>All information in<br>All information<br>- I filter match<br>- I filter match<br>- I filter match<br>- Catagorian All Section<br>- Catagorian All Section<br>- Catagorian All Section<br>- Fort Name<br>Last Name<br>- Street Address                                                                                                    | O DASHBOARDS-     O DASHBOARDS-     O DASHB                                                                                                    | CUSTOMER     Ab GROUPS     SYSTEM APPLIC     SUMMARY FOR: MIC     SUMMARY FOR: MIC     sum Application must be provided of     mation     the link to return to a specific que  exponses  anti@rosemail.com go Road                                                                                                    | ATION FOR MIC<br>ATION FOR MIC<br>HELLE ADAMS<br>directly by applicants to the life<br>atten  | H. LATOYAMCRA<br>HELLE ADAT<br>OIS Works Pie-apprentic                            |
| And Here To Annual Control of Control of Con                                                                                                    | DASHEGARDS- LOUSTOMER LOUIS L      C I de      CONSIGNATION SYSTEM APPLICATION      Pric & Contact Information     Education     Other Considerations     Other Considerations                                                                                                    | Work History                      | 222 - Illincis work/Ne<br>Carace wear Carace<br>All information in<br>Program.<br>- Select each<br>- Demogram<br>- Cotages All Select<br>- Cotages All Select<br>- Cotages                                                                                                    | O DASHBOARDS-     O DASHBOARDS-     O DASHB                                                                                                    | LOUTOMER     Ab GROUPS     SYSTEM APPLIC     SUMMARY FOR: MIC     SUMMARY FOR: MIC     an Application must be provided o     mation     mation     the lank to return to a specific que  exponses ant@ncemal.com go Road                                                                                                    | ATION FOR MIC<br>ATION FOR MIC<br>HELLE ADAMS<br>directly by applicants to the fill<br>attorn | HI, LATOYA, MCRAI     HELLE ADA!                                                  |
| ILLINOISE<br>Demograe<br>your current<br>ment tasks?*<br>to worked in the<br>currently<br>ref lame<br>ass<br>te<br>te<br>te<br>te<br>te<br>te<br>te<br>te<br>te<br>te                                                                                                    | DASHEDARDS- LOUSTOMERS LOUSTLAIN APPLICATION  VORKS REPORTING SYSTEM APPLICATION  phc & Contact Information Education Other Considerations       Other Considerations      Other Considerations      Other Considerations      other Considerations      other Constrelations      other Considerations      other Considerations                                                                                                    | Unit History                      | 122 - Illincis work/Ne<br>Calcus even<br>All information in<br>Program.<br>- Select each<br>- Informatio<br>- Demogra<br>Section<br>- Email<br>Street Address<br>Cray                                                                                                    | Chaspie Chaspie C                                                                                                    | LOUTOMES 40 GROUPS<br>G SYSTEM APPLIC<br>SUMMARY FOR: MIC<br>anadion<br>mation<br>the link to return to a specific que<br>esponses<br>ann@neemal.com<br>go Road                                                                                                    | ATION FOR MIC<br>HELLE ADAMS<br>directly by applicants to the tili<br>attion                  | HILLATOYAJMCRA HELLE ADA                                                          |
| Alex Hard To Alexandro Alexandro Ale                                                                                                    | O DASHBOARDS       L CUSTOMERS       W GROUPS       L       Image: Consideration         VORKS REPORTING SYSTEM APPLICATION         phic & Contact Information       Education       Other Considerations         I am unemployed but I have not been actively losting for work.       V         • Yes * No       •         • Yes * No       •         Image: Moduloses       •         Image: Moduloses       •                                                                                                    | Work History                      | All Information in<br>All Information in<br>Program.<br>- Select ach<br>- If Information<br>- College All feet<br>- Demograf<br>- Demograf<br>- Demograf<br>- Entime<br>- Last Name<br>- Enail<br>- Street Addres<br>Street Addres<br>- Street<br>- Addres<br>- Street<br>- Addres<br>- Street<br>- Addres<br>- Street<br>- Addres<br>- Street<br>- Addres<br>- Street<br>- Addres<br>- Street<br>- Addres<br>- Street<br>- Street<br>- St       | O DASHBOARDS-     O DASHBOARDS-     O DASHBOARDS-     IS WORKS REPORTING     APPLICATION     APPLICATION     Contact Information     Selected I     Adams     michelined     a1 Selected I     Chicago     IL     Chicago     IL     Interement                                                                                                    | LOUTOMES     AD GROUPS     G SYSTEM APPLIC     SUMMARY FOR: MIC     SUMMARY FOR: MIC     mation     mation     the link to return to a specific que  exponses ams@rcemail.com go Road                                                                                                    | ATION FOR MIC<br>ATION FOR MIC<br>HELLE ADAMS<br>directly by applicants to the live<br>atton  | HL LATOYA MCRA                                                                    |
| ILLINOIS V<br>Demograp<br>ryour correct<br>ryour correct<br>ryour corr                                                                                                    | O DASHBOARDS - L CUSTOMERS       44 GROUPS       L       2       C       nt         VORKS REPORTING SYSTEM APPLICATION         pric & Contact Information       Education       Other Considerations         I am unemployed but 1 have not been actively looking for work.       ✓         • Yes * No       •         • Yes * No       •         i wohorboox       •         i wohorboox       •                                                                                                    | Work History                      | All Index workNee<br>Control Control Control<br>Control Control Control<br>Control Control Control<br>Control Control Control<br>Control Control Control<br>Control Control Control<br>Control Control Control<br>Control Control Control<br>Control Control Control<br>Control Control Control<br>Control Control Control<br>Control Control Control<br>Control Control Control<br>Control Control Control Control<br>Control Control Control Control<br>Control Control Control Control<br>Control Control Control Control Control<br>Control Control Control Control Control<br>Control Control Control Control Control Control<br>Control Control Control Control Control Control<br>Control Control Control Control Control Control Control<br>Control Control Control Control Control Control Control Control<br>Control Control Control Control Control Control Control Control<br>Control Control Cont                                                                                                    | O DASHBOARDS-      O DASHBOARDS-      O DASHBOARDS-      IS WORKS REPORTING      APPLICATION  APPLICATION      the lilinois Works Pre-apprenticeship Progr      action below to view the participants infor     on is missing or needs to be updated, select     prove & Contact Information      Sected R      Adams     michelined      al.      Chicago      L      G77       Chicago      L      G77       Chicago      L      G77       Chicago      L      G77       Chicago      L      G77       Chicago      L      G77       Chicago      L      G77       Chicago      L      G77       Chicago      L      G77        Chicago      L      G77        Chicago      L      G77        Chicago      L      G77        Chicago      L      G77        Chicago      L      G77        Chicago      L      G77        Chicago      L      G77        Chicago      L      G77         Chicago      L      G77         Chicago      L      G77                                                                                                    | LOUTOMES      A GROUPS     SYSTEM APPLIC     SUMMARY FOR: MIC     an Application must be provided or mation     the link to return to a specific que  esponses  employmental.com go Road                                                                                                    | ATION FOR MIC<br>ATION FOR MIC<br>HELLE ADAMS<br>directly by applicants to the like<br>ation  | HL LATOYA MCRAM     HELLE ADA!     HELLE ADA!     Ois Works Pre-apprentic         |
| Accessor<br>ILLUNOIS V<br>Demograp<br>is your current<br>your current<br>your current<br>your current<br>your current<br>your current<br>your current<br>your current<br>your current<br>your current<br>stataa<br>fe<br>fe<br>Address 1<br>Address 2<br>yer Chy                                                                                                    | ODASHBOARDS-       LOUSTOMERS       44 GROUPS       1       2       0       1         MORKS REPORTING SYSTEM APPLICATION         pric & Contact Information       Education       Other Considerations         I am unemployed but I have not been actively looking for work.           • Yes * No       •           im worknows             im worknows             • Yes * No             im worknows              im worknows              im worknows              im worknows               im worknows <td< td=""><td>Work History</td><td>All Index workNee<br/>Control Control Control<br/>Control Control Control<br/>Control Control Control<br/>Control Control Control<br/>Control Control Control<br/>Control Control Control<br/>Control Control Control<br/>Control Control Control<br/>Control Control Control<br/>Control Control Control<br/>Control Control Control<br/>Control Control Control<br/>Control Control Control Control<br/>Control Control Control Control<br/>Control Control Control Control<br/>Control Control Control Control Control<br/>Control Control Control Control Control<br/>Control Control Control Control Control<br/>Control Control Control Control Control Control<br/>Control Control Control Control Control Control Control<br/>Control Control Control Control Control Control Control Control<br/>Control Control Control Control Control Control Control Control<br/>Control Control Contr</td><td>ODASHBOARDS- IS WORKS REPORTING APPLICATION APPLICATION Athellinois Works Pre-apprenticeship Progr section below to view the participants infor in is missing or needs to be updated, select cores parks &amp; Contact Information  Select &amp; A ann  michellinad  a 1  234 Chees  a 2  Chicago  L  Chicago  L  Chicago  a ne</td><td>CUNTOMENS     A GROUPS      G SYSTEM APPLIC      SUMMARY FOR: MIC     SUMMARY FOR: MIC     SUMMARY FOR: MIC     an Application must be provided or mistion     the link to return to a specific que      amage noemal.com     go Road</td><td>ATION FOR MIC<br/>ATION FOR MIC<br/>HELLE ADAMS<br/>directly by applicants to the life<br/>ation</td><td>HL LATOYA MCRAM     HELLE ADA!</td></td<>                                                                                                    | Work History                      | All Index workNee<br>Control Control Control<br>Control Control Control<br>Control Control Control<br>Control Control Control<br>Control Control Control<br>Control Control Control<br>Control Control Control<br>Control Control Control<br>Control Control Control<br>Control Control Control<br>Control Control Control<br>Control Control Control<br>Control Control Control Control<br>Control Control Control Control<br>Control Control Control Control<br>Control Control Control Control Control<br>Control Control Control Control Control<br>Control Control Control Control Control<br>Control Control Control Control Control Control<br>Control Control Control Control Control Control Control<br>Control Control Control Control Control Control Control Control<br>Control Control Control Control Control Control Control Control<br>Control Control Contr                                                                                                    | ODASHBOARDS- IS WORKS REPORTING APPLICATION APPLICATION Athellinois Works Pre-apprenticeship Progr section below to view the participants infor in is missing or needs to be updated, select cores parks & Contact Information  Select & A ann  michellinad  a 1  234 Chees  a 2  Chicago  L  Chicago  L  Chicago  a ne                                                                                                    | CUNTOMENS     A GROUPS      G SYSTEM APPLIC      SUMMARY FOR: MIC     SUMMARY FOR: MIC     SUMMARY FOR: MIC     an Application must be provided or mistion     the link to return to a specific que      amage noemal.com     go Road                                                                                                    | ATION FOR MIC<br>ATION FOR MIC<br>HELLE ADAMS<br>directly by applicants to the life<br>ation  | HL LATOYA MCRAM     HELLE ADA!                                                    |
| Accessor<br>ILLINOIS V<br>Demograp<br>types correct<br>types correct<br>types table<br>types to<br>types to<br>types t                                                                                                    | ODASHBOARDS-       LOUSTOMES       40 GROUPS       1       20       1       100       100       100       100       100       100       100       100       100       100       100       100       100       100       100       100       100       100       100       100       100       100       100       100       100       100       100       100       100       100       100       100       100       100       100       100       100       100       100       100       100       100       100       100       100       100       100       100       100       100       100       100       100       100       100       100       100       100       100       100       100       100       100       100       100       100       100       100       100       100       100       100       100       100       100       100       100       100       100       100       100       100       100       100       100       100       100       100       100       100       100       100       100       100       100       100       100       100       100       100<                                                                                                    | Work History                      | A22 - Illincis work/Ne<br>Control of the second of the second of the secon                                                                                                    | tt >-V: 9.9.1  C DASHBOARDS- IS WORKS REPORTING APPLICATION APPLICATION the Illinois Works Programs section below to view the participants infor in is missing or needs to be updated, select incom phic & Contact Information  Selected R Adams michellinad 42  Chicago IL 42 Chicago IL 42 Chicag IL 42 Chicag IL 42 Chicag IL 42 Chicag IL 42 Chicag IL 42 Chicag IL 42 Chicag IL 42 Chic                                                                                                    | CUNTOWERS     A GROUPS     G SYSTEM APPLIC     SUMMARY FOR: MIC     Anapplication must be provided     anapplication must be provided     anapplication                                                                                                    | ATION FOR MIC<br>ATION FOR MIC<br>HELLE ADAMS<br>directly by applicants to the life<br>ation  | HL LATOYA MCRAIN<br>HELLE ADA!<br>OIS Works Pre-apprentic                         |
| Address 1<br>Address 2<br>Address 2                                                                                                    | O DASHBOARDS-       L CUSTOMES       40 GROUPS       1       20       1       20       1       20       1       20       1       20       1       20       1       20       1       20       1       20       1       20       1       20       1       20       1       20       1       20       1       20       1       20       1       20       1       20       1       20       1       20       1       20       1       20       1       20       1       20       1       20       1       20       1       20       1       20       1       20       1       20       1       20       1       20       1       20       1       20       1       20       1       20       1       20       1       20       1       20       1       20       1       20       1       20       1       20       1       20       1       20       1       20       1       20       1       20       1       20       1       20       1       20       1       20       1       20       1       20       1       20       1                                                                                                    | Work History                      | All Incis work/Net<br>Control of the second of the second of                                                                                                    | C DASHBOARDS-      O DASHBOARDS-      IS WORKS REPORTING      APPLICATION  APPLICATION  the Illinois Works Program  section below to view the participants infor in is missing or needs to be updated, select  rever  phic & Contact Information      Selected R      Michelie      Chicago      IL      G201      G201                                                                                                    | CUNTOWERS     A GROUPS     G SYSTEM APPLIC     SUMMARY FOR: MIC     Anapplication must be provided     anapplication must be provided     analog     aspenses     anal@noemsil.com     go Road                                                                                                    | ATION FOR MIC<br>ATION FOR MIC<br>HELLE ADAMS<br>directly by applicants to the life<br>ation  | HL LATOYA MCRAI<br>HELLE ADA!<br>OIS Works Pre-apprentic                          |
| Address 1<br>Address 2<br>Ver Coy<br>Ver Coy                                                                                                    | © DASHBOARDS-       LOUSTOMES       40 GROUPS       1       20       1       1       20       1       1       20       1       1       20       1       1       1       1       1       1       1       1       1       1       1       1       1       1       1       1       1       1       1       1       1       1       1       1       1       1       1       1       1       1       1       1       1       1       1       1       1       1       1       1       1       1       1       1       1       1       1       1       1       1       1       1       1       1       1       1       1       1       1       1       1       1       1       1       1       1       1       1       1       1       1       1       1       1       1       1       1       1       1       1       1       1       1       1       1       1       1       1       1       1       1       1       1       1       1       1       1       1       1       1       1       1       1                                                                                                    | Voir History                      | A22 - Illincis work/Ne<br>Constraints in the internation in<br>Program<br>ILLINO<br>All information in<br>Program<br>ILLINO<br>All information<br>Information<br>Infor                                                                                             | C DASHBOARDS-<br>C DASHBOARDS-<br>IS WORKS REPORTING<br>APPLICATION<br>A the Illinois Works Pre-apprenticeship Progr<br>section hellow to view the participants infor<br>is missing on reads to be participants infor<br>is missing on reads to be participants infor<br>the C A Contact Information<br>Selected R<br>Michelies<br>Adams<br>micheliadal<br>a 1 0.021745<br>a 10.0227455<br>der Identification                                                                                                    | CUITOMER     Ab GROUPS     SYSTEM APPLIC     SUMMARY FOR: MIC     SUMMARY FOR: MIC     sum Application must be provided a     mation     mation     seponses     mail@noemail.com     op Road     set                                                                                                    | ATION FOR MIC<br>HELLE ADAMS<br>directly by applicants to the Illin<br>ation                  | HI, LATOVA.ANCRAI HELLE ADAN OIs Works Pre-apprentice                             |
| Accessor<br>ILLUNOIS V<br>Demogration<br>syour current<br>syour current<br>syour current<br>syour current<br>sea<br>asa<br>asa<br>Address 1<br>Address 2<br>yer Coy<br>yer 28 Code<br>test                                                                                                    | O DASHEGARDS:       L CUSTOMERS       W GROUPS       Image: Consideration         VORKES REPORTING SYSTEM APPLICATION         pite & Contact Information       Education       Other Considerations         Image: Contact Information       Education       Other Considerations         Image: Contact Information       Education       Other Considerations         Image: Contact Information       Image: Contact Information       Image: Contact Information         Image: Contact Information       Image: Contact Information       Image: Contact Information         Image: Contact Information       Image: Contact Information       Image: Contact Information         Image: Contact Information       Image: Contact Information       Image: Contact Information         Image: Contact Information       Image: Contact Information       Image: Contact Information         Image: Contact Information       Image: Contact Information       Image: Contact Information         Image: Contact Information       Image: Contact Information       Image: Contact Information       Image: Contact Information         Image: Contact Information       Image: Contact Information       Image: Contact Information       Image: Contact Information         Image: Contact Information       Image: Contact Information       Image: Contact Information       Image: Contact Information         Image: Contac                                                                                                    | Voir History                      | 22 - Illinois work/Ne<br>Carlos even Carlos<br>All information in<br>Program.<br>- Select ach<br>- Information<br>Colores Allower<br>First Name<br>Enail<br>Street Addres<br>Cry<br>State<br>Program<br>Program<br>Enail<br>Street Addres<br>Cry<br>State<br>Program<br>Alternate Pho<br>Date of Brith<br>See at Brith<br>Preferred Gen<br>Minterna Statu                                                                                                    | COASHBOARDS- COASHBOARDS-                                                                                                    | LOUTOMER     Ab GROUPS     SYSTEM APPLIC     SUMMARY FOR: MIC     SUMMARY FOR: MIC     sum Application must be provided a     mailon     responses     anu@noemail.com     go Road                                                                                                    | ATION FOR MIC<br>ATION FOR MIC<br>HELLE ADAMS<br>directly by applicants to the filin<br>etten | HL LATOYA MCRAI HELLE ADA!                                                        |
| ILLINOISE<br>ILLINOISE<br>Tomograp<br>Typer convert<br>meet tabuel *<br>to su ordeal the<br>meet tabuel *<br>to su ordeal the<br>converted<br>of tabuel<br>the<br>the<br>the<br>the<br>the<br>the<br>the<br>the                                                                                                    | © DASHEGARDS:       L CUSTOMER:       W GROUPS       Image: Contract Information       Education       Other Considerations         phc & Contact Information       Education       Other Considerations       Image: Contact Information       Image: Contact Information <td>Voir History</td> <td>22 - Illincis work/Ne<br/>Calcus even<br/>- Illincis work/Ne<br/>- Illincis<br/>- Illincis</td> <td></td> <td>LOUTOMER     Ab GROUPS     SYSTEM APPLIC     SUMMARY FOR: MIC     SUMMARY FOR: MIC     am Application must be provided of     am Application must be provided     amadigment     amadigment     amad</td> <td>ATION FOR MIC<br/>ATION FOR MIC<br/>HELLE ADAMS<br/>aticetty by applicants to the tili<br/>ation</td> <td>HI, LATOYA.MCRAI HELLE ADAN OIS Works Pre-apprentic</td>                                                                                                    | Voir History                      | 22 - Illincis work/Ne<br>Calcus even<br>- Illincis work/Ne<br>- Illincis<br>- Illincis                                                                   |                                                                                                    | LOUTOMER     Ab GROUPS     SYSTEM APPLIC     SUMMARY FOR: MIC     SUMMARY FOR: MIC     am Application must be provided of     am Application must be provided     amadigment     amadigment     amad                                                                                                    | ATION FOR MIC<br>ATION FOR MIC<br>HELLE ADAMS<br>aticetty by applicants to the tili<br>ation  | HI, LATOYA.MCRAI HELLE ADAN OIS Works Pre-apprentic                               |
| ILLINOIS V<br>Demograp<br>ryour curved<br>ryour curved<br>ryour cu                                                                                                    | CONSTRUCTION       LOUSTOMER       L RE LOUIS       L RE LOUIS </td <td>Work History</td> <td>122 - Illincis workNe<br/>Calcus even<br/>All information in<br/>Program.<br/>- select each<br/>- if informatio<br/>Calcus All sec<br/>- Demogram<br/>- Demogram</td> <td>Construction of the service of the service of</td> <td>LOUTOMER     Ab GROUPS     SYSTEM APPLIC     SUMMARY FOR: MIC     SUMMARY FOR: MIC     am Application must be provided -     mation     mation     ama@ncernal.com     pop Road     set     set     ama@ncernal.com     set     set     s</td> <td>ATION FOR MIC<br/>ATION FOR MIC<br/>HELLE ADAMS<br/>ation</td> <td>HI, LATOVA MCRAE HELLE ADAN OIS Works Pre-apprentice</td> | Work History                      | 122 - Illincis workNe<br>Calcus even<br>All information in<br>Program.<br>- select each<br>- if informatio<br>Calcus All sec<br>- Demogram<br>- Demogram                                                                       | Construction of the service of the service of                                                                                                    | LOUTOMER     Ab GROUPS     SYSTEM APPLIC     SUMMARY FOR: MIC     SUMMARY FOR: MIC     am Application must be provided -     mation     mation     ama@ncernal.com     pop Road     set     set     ama@ncernal.com     set     set     s                                                                                                    | ATION FOR MIC<br>ATION FOR MIC<br>HELLE ADAMS<br>ation                                        | HI, LATOVA MCRAE HELLE ADAN OIS Works Pre-apprentice                              |
| ILLINOISE<br>ILLINOISE<br>Demogram<br>ment tatual *<br>upon consent<br>restriction hadrary<br>restriction hadrary<br>restriction                                                                                                    | © DASHEGARDS       LOUSTOMES       44 GROUPS       1       1       1       1       1       1       1       1       1       1       1       1       1       1       1       1       1       1       1       1       1       1       1       1       1       1       1       1       1       1       1       1       1       1       1       1       1       1       1       1       1       1       1       1       1       1       1       1       1       1       1       1       1       1       1       1       1       1       1       1       1       1       1       1       1       1       1       1       1       1       1       1       1       1       1       1       1       1       1       1       1       1       1       1       1       1       1       1       1       1       1       1       1       1       1       1       1       1       1       1       1       1       1       1       1       1       1       1       1       1       1       1       1       1 <td< td=""><td>Work History</td><td>222 - Illincis workNe<br/>Calcus and a second<br/>- Calcus and a second<br/>- Calcus and a second<br/>-</td><td></td><td>LOUTOMES     AD GROUPS     G SYSTEM APPLIC     SUMMARY FOR: MIC     SUMMARY FOR: MIC     SUMMARY FOR: MIC     SUMMARY FOR: MIC     SUMMARY FOR: MIC     SUMMARY FOR: MIC     SUMMARY FOR     SUMMARY FOR</td><td>ATION FOR MIC<br/>AELLE ADAMS<br/>directly by applicants to the live<br/>ation</td><td>HI, LATOVA MCRAE     HELLE ADAN     Ois Works Pre-apprentice</td></td<>                                                                                                    | Work History                      | 222 - Illincis workNe<br>Calcus and a second<br>- Calcus and a second<br>-                                                                                                    |                                                                                                    | LOUTOMES     AD GROUPS     G SYSTEM APPLIC     SUMMARY FOR: MIC     SUMMARY FOR: MIC     SUMMARY FOR: MIC     SUMMARY FOR: MIC     SUMMARY FOR: MIC     SUMMARY FOR: MIC     SUMMARY FOR     SUMMARY FOR                                                                                                    | ATION FOR MIC<br>AELLE ADAMS<br>directly by applicants to the live<br>ation                   | HI, LATOVA MCRAE     HELLE ADAN     Ois Works Pre-apprentice                      |
| LILON SURCE<br>LILINOIS V<br>Demograp<br>Demograp<br>UDENOGRAP<br>Is your current<br>your worked in the<br>your worked in the<br>your worked in the<br>your worked in the<br>your worked in the<br>state<br>the<br>Address 1<br>Address 2<br>your Chy<br>your State<br>uses<br>uses | © DASHBOARDS       LOUSTOMERS       44 GROUPS       1       1       1       1       1       1       1       1       1       1       1       1       1       1       1       1       1       1       1       1       1       1       1       1       1       1       1       1       1       1       1       1       1       1       1       1       1       1       1       1       1       1       1       1       1       1       1       1       1       1       1       1       1       1       1       1       1       1       1       1       1       1       1       1       1       1       1       1       1       1       1       1       1       1       1       1       1       1       1       1       1       1       1       1       1       1       1       1       1       1       1       1       1       1       1       1       1       1       1       1       1       1       1       1       1       1       1       1       1       1       1       1       1       1 <t< td=""><td>Vork History</td><td>All Information in<br/>All Information in<br/>Program.<br/>- Select ach<br/>- Information<br/>- Select ach<br/>- Information<br/>- Select ach<br/>- Information<br/>- Select ach<br/>- Information<br/>- Select ach<br/>- Select ach<br/>- Se</td><td></td><td>LOUTOMES      AD GROUPS     G SYSTEM APPLIC     SUMMARY FOR: MIC     SUMMARY FOR: MIC     Matching     mation     matching     matching     mat</td><td>ATION FOR MIC<br/>AELLE ADAMS<br/>directly by applicants to the live<br/>ation</td><td>HI, LATOVA MCRAE     HELLE ADAN     Oos Works Pre-apprentice</td></t<>                                                                                                    | Vork History                      | All Information in<br>All Information in<br>Program.<br>- Select ach<br>- Information<br>- Select ach<br>- Information<br>- Select ach<br>- Information<br>- Select ach<br>- Information<br>- Select ach<br>- Select ach<br>- Se                                                                                                    |                                                                                                    | LOUTOMES      AD GROUPS     G SYSTEM APPLIC     SUMMARY FOR: MIC     SUMMARY FOR: MIC     Matching     mation     matching     matching     mat                                                                                                    | ATION FOR MIC<br>AELLE ADAMS<br>directly by applicants to the live<br>ation                   | HI, LATOVA MCRAE     HELLE ADAN     Oos Works Pre-apprentice                      |
| ILLINOISE<br>ILLINOISE<br>ILLINOISE                                                                                                    | O DASHBOARDS       L CUSTOMER       44 GROUPS       1       1       1       1       1       1       1       1       1       1       1       1       1       1       1       1       1       1       1       1       1       1       1       1       1       1       1       1       1       1       1       1       1       1       1       1       1       1       1       1       1       1       1       1       1       1       1       1       1       1       1       1       1       1       1       1       1       1       1       1       1       1       1       1       1       1       1       1       1       1       1       1       1       1       1       1       1       1       1       1       1       1       1       1       1       1       1       1       1       1       1       1       1       1       1       1       1       1       1       1       1       1       1       1       1       1       1       1       1       1       1       1       1       1 <t< td=""><td>Vork History</td><td>All Information in<br/>All Information in<br/>All Information in<br/>Program.<br/>- Select ach<br/>- Information<br/>- Colored All Information<br/>- Demographic<br/>- Demographic</td><td></td><td>LOUTOMES      AD GROUPS     SYSTEM APPLIC     SUMMARY FOR: MIC     SUMMARY FOR: MIC     Mathematica     mation     mation     m</td><td>ATION FOR MIC<br/>HELLE ADAMS<br/>directly by applicants to the life<br/>atton</td><td>HI LATOVA MCRAE     HELLE ADAN     Oos Works Pre-apprentice</td></t<>                                                                                                    | Vork History                      | All Information in<br>All Information in<br>All Information in<br>Program.<br>- Select ach<br>- Information<br>- Colored All Information<br>- Demographic<br>- Demographic                                                                                                    |                                                                                                    | LOUTOMES      AD GROUPS     SYSTEM APPLIC     SUMMARY FOR: MIC     SUMMARY FOR: MIC     Mathematica     mation     mation     m                                                                                                    | ATION FOR MIC<br>HELLE ADAMS<br>directly by applicants to the life<br>atton                   | HI LATOVA MCRAE     HELLE ADAN     Oos Works Pre-apprentice                       |
| Accessor<br>ILLINOIS V<br>Demograp<br>byour correct<br>byour correct<br>year or correct<br>year or correct<br>year or transmit<br>the<br>Address 1<br>Address 1<br>Address 1<br>Address 1<br>Address 2<br>year Orac<br>year Orac<br>year Orac<br>Address 2<br>Address 2<br>Address 3<br>Address 3<br>Address 4<br>Address 4<br>Ad                                                                                                    | © DASHBOARDS       LOUSTOMES       W GROUPS       Image: Considerations         VORKS REPORTING SYSTEM APPLICATION         pic & Contact Information       Education       Other Considerations         I am unemployed but I have not been actively looking for work.       Image: Considerations       Image: Considerations         I have not been actively looking for work.       Image: Considerations       Image: Considerations         I have not been actively looking for work.       Image: Considerations       Image: Considerations         I have not been actively looking for work.       Image: Considerations       Image: Considerations         I have not been actively looking for work.       Image: Considerations       Image: Considerations         I have not been actively looking for work.       Image: Considerations       Image: Considerations         I have not been actively looking for work.       Image: Considerations       Image: Considerations         I have not been actively looking for work.       Image: Considerations       Image: Considerations         I have not been actively looking for work.       Image: Considerations       Image: Considerations         I have not been actively looking for work.       Image: Considerations       Image: Considerations         I have not been actively looking for work.       Image: Considerations       Image: Constrest (Constrest (Constructions)                                                                                                    | Vork History                      | All Index workNee<br>Constant of the second of the second of                                                                                                    |                                                                                                    | LOUTOMERS 44 GROUPS     SYSTEM APPLIC     SUMMARY FOR: MIC     SUMMARY FOR: MIC     SUMMARY SUMMARY FOR: MIC     SUMMARY FOR: MIC                                                                                                    | ATION FOR MIC<br>ATION FOR MIC<br>HELLE ADAMS<br>directly by applicants to the like<br>ation  | HI LATOVA MCRAF      HELLE ADAN      os Works Pre-apprentice                      |
| Lacos were Compared of the second of the second of the sec                                                                                                    | ODASHBOARDS       LOUSTOMES       44 GROUPS       1       1       1       1       1       1       1       1       1       1       1       1       1       1       1       1       1       1       1       1       1       1       1       1       1       1       1       1       1       1       1       1       1       1       1       1       1       1       1       1       1       1       1       1       1       1       1       1       1       1       1       1       1       1       1       1       1       1       1       1       1       1       1       1       1       1       1       1       1       1       1       1       1       1       1       1       1       1       1       1       1       1       1       1       1       1       1       1       1       1       1       1       1       1       1       1       1       1       1       1       1       1       1       1       1       1       1       1       1       1       1       1       1       1                                                                                                    | Vork History                      | 222 - Illincis work/Ne<br>Calculation real<br>Illincis work/Ne<br>Illincis<br>Illincis<br>Illinc |                                                                                                    | CUNTOMENS      A GROUPS     G SYSTEM APPLIC     SAVATEM APPLIC     SUMMARY FOR: MIC     SUMMARY FOR: MIC     SUMMARY SUMMARY FOR: MIC     SUMMARY FOR: MIC     SUMMARY FOR:                                                                                                    | ATION FOR MIC<br>ATION FOR MIC<br>HELLE ADAMS<br>directly by applicants to the like<br>ation  | He LATOYA MCRAFT HELLE ADAM os Works Pre-apprentices                              |
| Lanos were Compared<br>ILLLINOIS V<br>Demograp<br>Is your current<br>your worked in the<br>uration industry<br>are<br>our currently<br>your? A<br>uration industry<br>are<br>currently<br>your? A<br>are<br>Address 1<br>Address 1<br>Address 2<br>your? Chy<br>typer State<br>the<br>Address 2<br>our currently<br>your? Chy<br>typer State<br>typer Chy<br>typer State<br>typer Chy<br>typer Chy<br>typer Chy                                                                                                    | © DASHBOARDS       LOUSTOMES       W GROUPS       Image: Construction         DOCKES REPORTING SYSTEM APPLICATION         pic & Contact Information       Education       Other Considerations         Image: Contact Information       Education       Other Considerations         Image: Contact Information       Image: Contact Information       Image: Contact Information         Image: Contact Information       Image: Contact Information       Image: Contact Information         Image: Contact Information       Image: Contact Information       Image: Contact Information         Image: Contact Information       Image: Contact Information       Image: Contact Information         Image: Contact Information       Image: Contact Information       Image: Contact Information         Image: Contact Information       Image: Contact Information       Image: Contact Information         Image: Contact Information       Image: Contact Information       Image: Contact Information         Image: Contact Information       Image: Contact Information       Image: Contact Information         Image: Contact Information       Image: Contact Information       Image: Contact Information         Image: Contact Information       Image: Contact Information       Image: Contact Information         Image: Contact Information       Image: Contact Informatin       Image: Contact Informatin <td>Vork History</td> <td>22 - Illincis work/Ne<br/>Control of the second second</td> <td></td> <td>LOUTOMER     Ab GROUPS     SYSTEM APPLIC     SUMMARY FOR: MIC     SUMMARY FOR: MIC     SUMMARY FOR: MIC     sum Application must be provided - mation     an Amplication must be provided -     an American     an American     and menican     dian or Abakan Native</td> <td>ATION FOR MIC<br/>ATION FOR MIC<br/>HELLE ADAMS<br/>directly by applicants to the like<br/>ation</td> <td>HI, LATOVA.MCRAFI HELLE ADAM  olis Works Pre-apprentice</td>                                                                                                    | Vork History                      | 22 - Illincis work/Ne<br>Control of the second second                                                                                                    |                                                                                                    | LOUTOMER     Ab GROUPS     SYSTEM APPLIC     SUMMARY FOR: MIC     SUMMARY FOR: MIC     SUMMARY FOR: MIC     sum Application must be provided - mation     an Amplication must be provided -     an American     an American     and menican     dian or Abakan Native                                                                                                    | ATION FOR MIC<br>ATION FOR MIC<br>HELLE ADAMS<br>directly by applicants to the like<br>ation  | HI, LATOVA.MCRAFI HELLE ADAM  olis Works Pre-apprentice                           |
| Active Control of Control of Cont                                                                                                    | © DASHEGARDS:       LUSTOMES:       We REQUE:       Image: Control       Image: Control </td <td>Voic History</td> <td>22 - Illincis work/Ne<br/>Calculation work<br/>Illincis work/Ne<br/>Illincis work/Ne<br/>Illincis<br/>Illincis</td> <td>tt - V-1 S.S.I<br/>ODASHBOARDS-<br/>LIS WORKS REPORTING<br/>APPLICATION<br/>ADPLICATION<br/>ADPLICATION<br/>ADPLICATION<br/>ADPLICATION<br/>ADDRESS<br/>ADDRESS<br/>ADDR</td> <td>CUSTOMER     Ab GROUPS     SYSTEM APPLIC     SUMMARY FOR: MIC     SUMMARY FOR: MIC     SUMMARY FOR: MIC     SUMMARY FOR: MIC     an Application must be provided -     mation     an Application must be provided -     an Application must be provided -     sum (Provensition     an Application must be provided -     sum (Provensition     an Application     an Application     an Application</td> <td>ATION FOR MIC<br/>ATION FOR MIC<br/>HELLE ADAMS<br/>directly by applicants to the like<br/>esten</td> <td>HI, LATOYA MCRAE</td>                                                                                                    | Voic History                      | 22 - Illincis work/Ne<br>Calculation work<br>Illincis work/Ne<br>Illincis work/Ne<br>Illincis<br>Illincis    | tt - V-1 S.S.I<br>ODASHBOARDS-<br>LIS WORKS REPORTING<br>APPLICATION<br>ADPLICATION<br>ADPLICATION<br>ADPLICATION<br>ADPLICATION<br>ADDRESS<br>ADDRESS<br>ADDR | CUSTOMER     Ab GROUPS     SYSTEM APPLIC     SUMMARY FOR: MIC     SUMMARY FOR: MIC     SUMMARY FOR: MIC     SUMMARY FOR: MIC     an Application must be provided -     mation     an Application must be provided -     an Application must be provided -     sum (Provensition     an Application must be provided -     sum (Provensition     an Application     an Application     an Application                                                                                                    | ATION FOR MIC<br>ATION FOR MIC<br>HELLE ADAMS<br>directly by applicants to the like<br>esten  | HI, LATOYA MCRAE                                                                  |

The Illinois workNet Center System, an American Job Center, is an equal opportunity employer/program. Auxiliary aids and serv ices are available upon request to individuals with disabilities. All voice telephone numbers may be reached by persons using TTY/TDD equipment by calling TTY (800) 526-0844 or 711. This workforce product was funded by a grant awarded by the U.S. Department of Labor's Employment and Training Administration. For more information please refer to the footer at the bottom of any webpage at illinoisworknet.com.

# Illinois Works Reporting System Adding a Participant